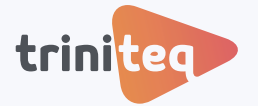

### **POWEREPOS GUIDE**

# End of Day Z Report with Cash Declaration

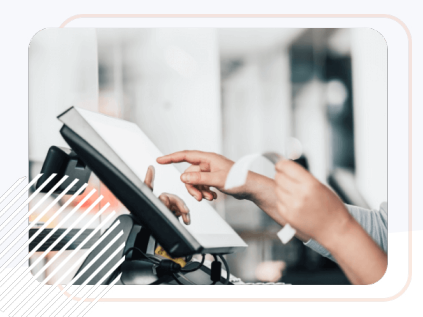

In this guide, we'll walk you through the step-by-step process of closing out your day using a *Z Report*, with accuracy and ease. A *Z Report* is typically run at the end of a shift or business day. It provides a complete summary of all transactions and resets the totals to zero, helping to track daily performance and manage financial records. We'll show you how to finalise sales, declare cash, and generate a *Z Report*, ensuring your business wraps up each day seamlessly.

You can also watch the video or view this guide in our PowerEPOS Training Centre.

### Learning areas:

- Declare the cash in the cash drawer
- Make a correction to the declared cash

### Before you begin:

Ensure you have the necessary permissions to access *Reports*.

# 1. Declare the Cash in the Cash Drawer

1. Log in to the POS system, select *Reports* and *Count Cashdrawer*.

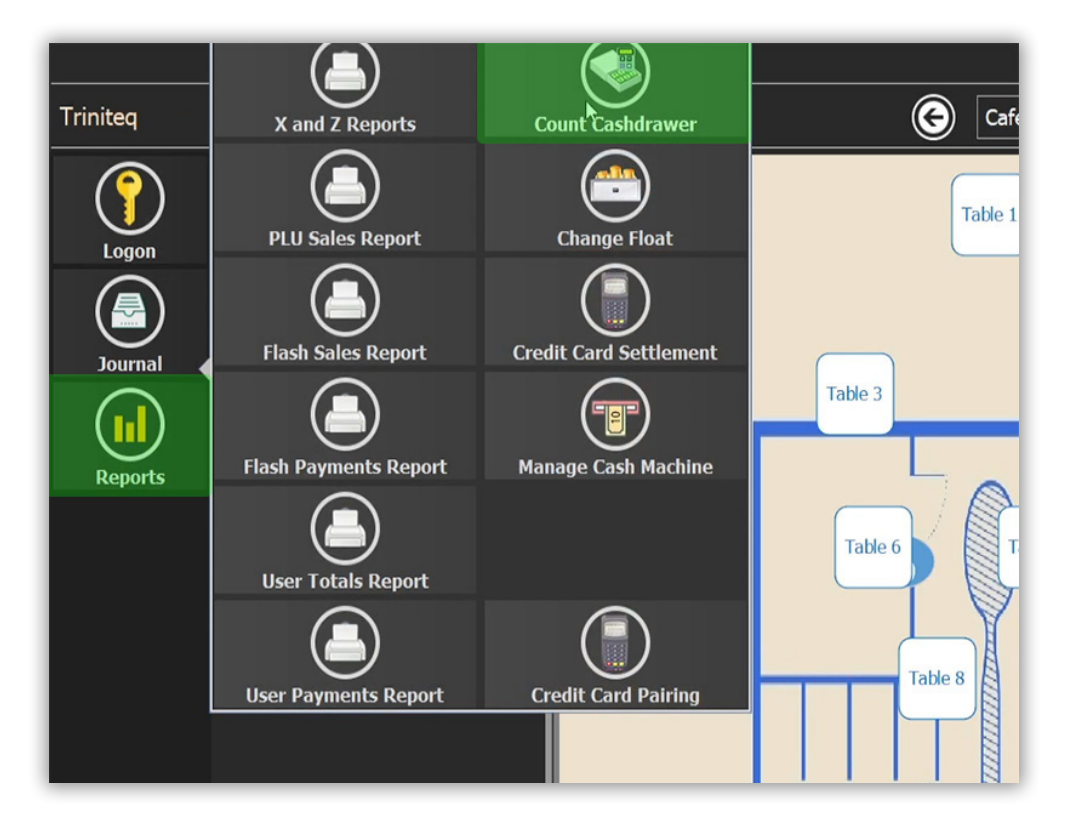

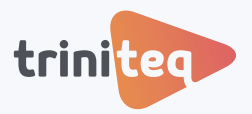

2. Select *Cash* then *Enter Count*.

|              |          | Pay    | ment Count Decla     | orations     |
|--------------|----------|--------|----------------------|--------------|
| Payment Type | Declared | Amount | Selected Declaration | Cash         |
| Cash         | 0        | \$0.00 | Counted Amount:      | Not Counted  |
|              |          |        | 😑 🛛 🔠 Enter Cou      | nt 💮         |
|              |          |        |                      |              |
|              |          |        |                      |              |
|              |          |        |                      |              |
|              |          |        |                      |              |
|              |          |        |                      |              |
| Counted      |          | ¢0.00  |                      | -            |
| - Float      |          | \$0.00 | $\bigcirc$ (         | $\mathbf{X}$ |
| = Total:     |          | \$0.00 |                      |              |
|              |          |        |                      |              |

3. Enter the total amount of cash in the cash drawer.

|                                 |                         |    | \$388.00          | eclarations         |  |  |
|---------------------------------|-------------------------|----|-------------------|---------------------|--|--|
| Payment Type<br>Cash            | 7                       | 8  | 9                 | Cash<br>Not Counted |  |  |
|                                 | 4                       | 5  | 6                 | Count 💮             |  |  |
|                                 | 1                       | 2  | 3                 |                     |  |  |
|                                 | 0                       | 00 | ×                 |                     |  |  |
| Counted:<br>- Float<br>= Total: | $\overline{\mathbf{X}}$ |    | $\langle \rangle$ |                     |  |  |

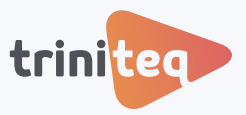

4. If your count includes the float, select **Yes**. The POS will deduct the float amount from the cash declaration. Click the green tick to save and close.

| Payment Type        | Declared | Amount             | Selected Declaration              | Cas         |
|---------------------|----------|--------------------|-----------------------------------|-------------|
| Cash                | 0        | \$388.00           | Counted Amount:                   | \$388.00    |
|                     |          |                    | 😑 🛛 🧮 Enter Count                 | <b>(</b>    |
|                     |          |                    | Does this count include the float | :?          |
|                     |          |                    | YES N                             | 0           |
|                     |          |                    | Optional Reference / Receipt ID   | :           |
|                     |          |                    |                                   |             |
|                     |          |                    |                                   |             |
|                     |          |                    |                                   |             |
| Counted:            |          | \$388.00           |                                   | $\mathbf{}$ |
| - Float<br>- Total: |          | \$0.00<br>\$388 00 |                                   | 9           |

5. Go to *Reports* then *X* and *Z* Reports.

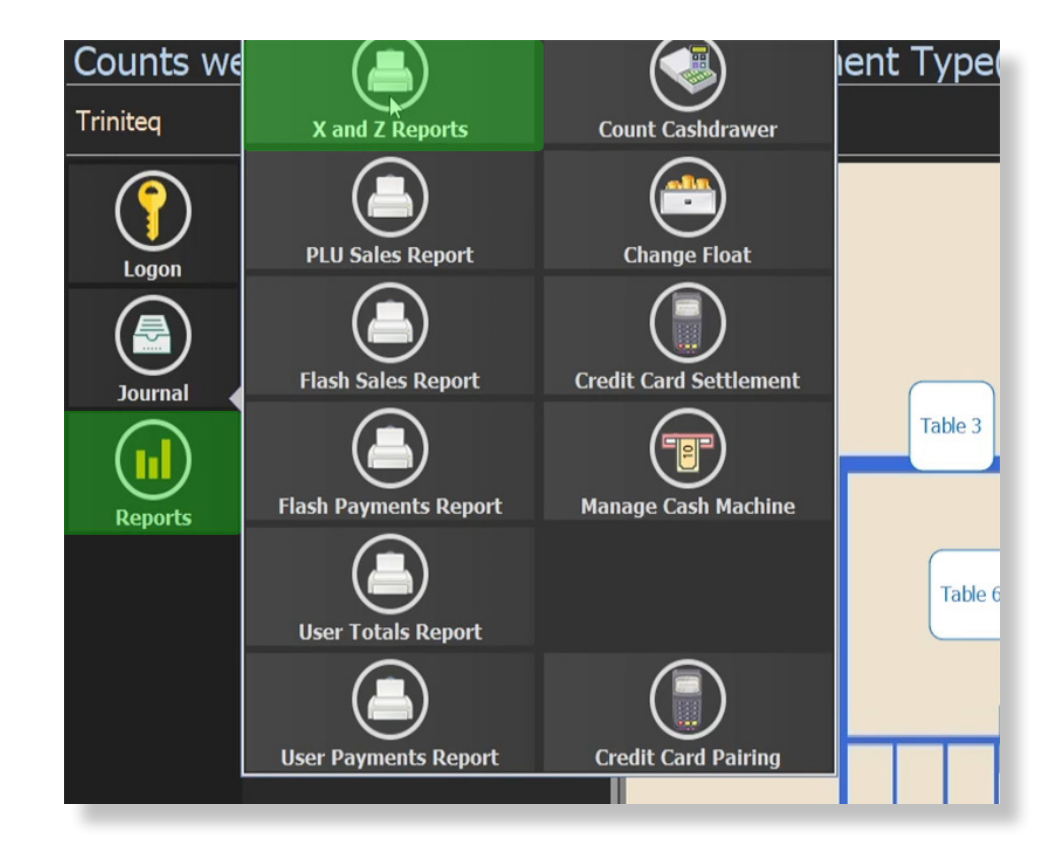

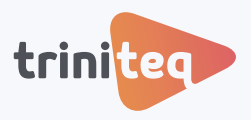

6. Check the *Payment Totals*. If they are correct then click the *green tick* to finialise the report. If there is a variance follow the next steps.

| 6            | Monday, 21 (      | October 2024                          | 9          |               | Re                 | eport Pre  | view 🗙    |
|--------------|-------------------|---------------------------------------|------------|---------------|--------------------|------------|-----------|
| - POS1 P     | OS 01             |                                       |            |               | Trading Date:      | 21/10/2024 |           |
| POS1#0000    | 9.17 AM - 9.24 AM | POS10030 - POS10030                   | Finalised  |               | POS2#000074 POS 02 | 2:32 PM    | - 2:42 PM |
| 01001#0000   | 5.117Am - 5.247Am | 1001000 -1001000                      | T Indilocu | Close Reports | GROUP TOTALS       |            |           |
| POS1 #0000   | 9:24 AM - 2:32 PM | POS10031 - POS10032                   | Finalised  |               | Coffee             | 6          | \$24.20   |
|              |                   |                                       |            |               | Milk               | 4          | \$0.00    |
| POS2: P      | OS 02             |                                       |            |               | Beverage           | 10         | \$24.20   |
| POS2 #0000   | 4:00 AM - 9:24 AM | POS20276 - POS20278                   | Finalised  | Select All    | Desserts           | 2          | \$13.00   |
| V. 002.10000 |                   | · · · · · · · · · · · · · · · · · · · | , manoou   |               | Kids All Day       | 1          | \$12.00   |
| POS2 #0000   | 9:24 AM - 2:32 PM | POS20279 - POS20287                   | Finalised  |               | Lunch              | 2          | \$47.00   |
|              |                   |                                       |            | Select None   | Food               | 5          | \$72.00   |
| POS2 #0000   | 2:32 PM           |                                       | Pending    |               | UNAD TUSTED SALES  |            | \$96.20   |
|              |                   |                                       |            |               | +ALL ADJUSTMENTS   |            | \$0.00    |
|              |                   |                                       |            |               | =ALL GROUPS        | 15         | \$96.20   |
|              |                   |                                       |            |               | ADJUSTMENT TOTALS  |            |           |
|              |                   |                                       |            |               | ALL SURCHARGES     | 0          | \$0.00    |
|              |                   |                                       |            |               | -ALL DISCOUNTS     | 0          | \$0.00    |
|              |                   |                                       |            |               | =ALL ADJUSTMENTS   | 0          | \$0.00    |
|              |                   |                                       |            |               | PAYMENT TOTALS     |            |           |
|              |                   |                                       |            |               | Cash               | 2          | \$87.20   |
|              |                   |                                       |            |               | DECLARED           | 7          | \$88.00   |
|              |                   |                                       |            |               | VARIANCE           |            | \$0.80    |
|              |                   |                                       |            |               | Manual Card Paymen | 1          | \$9.00    |
|              |                   |                                       |            |               | CID PAYMENTS       | 2          | \$87.20   |
|              |                   |                                       |            |               | +NON-CID PAYMENTS  | 1          | \$9.00    |
|              |                   |                                       |            |               | -ALL PAYMENTS      | 3          | \$96.20   |
|              |                   |                                       |            |               | CORRECTION TOTALS  |            |           |
|              |                   |                                       |            |               | ALL CORRECTIONS    | 0          | \$0.00    |

## 2. Make a Correction to the Declared Cash

1. To correct the payment totals go to *Reports*, then *Count Cashdrawer*. Click the *minus button* and enter the previously declared amount (without the float) to bring it back to zero. Then the green *tick* to save.

|              |          | Pay                       | rment Count De       | clarations   |
|--------------|----------|---------------------------|----------------------|--------------|
| Payment Type | Declared | Amount                    | Selected Declaration | Cash         |
| Cash         | 0        | \$88.00                   | Counted Amount:      | Not Counted  |
|              |          |                           | 🗬 🖩 Enter (          | Count 💮      |
|              |          |                           |                      |              |
|              |          |                           |                      |              |
|              |          |                           |                      |              |
|              |          |                           |                      |              |
| Countradi    |          | +00.00                    |                      |              |
| - Float      |          | \$88.00<br>\$0.0 <u>0</u> |                      | $\mathbf{X}$ |
| = Total:     |          | \$88.00                   |                      |              |

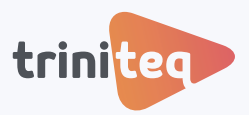

- 2. Next follow steps 1 4 to enter the correct cash amount.
- 3. Then follow steps 5 6 to check the Payment Totals.
- 4. Once everything matches up, we finalise our Z Report and print it. Now our shift or day is successfully closed off!

| 6            | Monday, 21 October 2024               | 9                |               | Re                 | port Prev    | iew 🗴   |
|--------------|---------------------------------------|------------------|---------------|--------------------|--------------|---------|
| - POS1: F    | POS 01                                |                  |               | Z BEL              | ORT          |         |
| 📀 POS1 #0000 | 9:17 AM - 9:24 AM POS10030 - POS10030 | Finalised        | Close Reports | Te                 | st           |         |
| O POS1 #0000 | 9:24 AM - 2:32 PM POS10031 - POS10032 | Finalised        |               | Trading Date:      | 21/10/2024   |         |
|              | 000.00                                |                  |               | POS2#000074 POS 02 | 2:32 PM -    | 2:43 PM |
| - P052: F    | -OS 02                                |                  |               | GROUP TOTALS       |              |         |
| POS2 #0000   | 4:00 AM - 9:24 AM POS20276 - POS20278 | Finalised        | Select All    | Coffee             | 6            | \$24.20 |
| -            |                                       |                  |               | MILK               | 10           | \$0.00  |
| POS2 #0000   | 9:24 AM - 2:32 PM POS20279 - POS20287 | Finalised        |               | beverage           | 10           | \$24.20 |
| DODD #0000   | 0.00 DM 0.10 DM D0000000 D0000000     | Circolinged      | Select None   | Desserts           | 2            | \$13.00 |
| 9 POS2 #0000 | 2.32 PM - 2.43 PM POS20288 - POS20290 | Finalised        |               | Kids All Day       | 1            | \$12.00 |
|              |                                       |                  |               | Lunch              | 2            | \$47.00 |
|              |                                       |                  |               | Food               | 5            | \$72.00 |
|              |                                       |                  |               | UNADJUSTED SALES   |              | \$96.20 |
|              |                                       |                  |               | +ALL ADJUSTMENTS   |              | \$0.00  |
|              |                                       |                  |               | =ALL GROUPS        | 15           | \$96.20 |
|              |                                       |                  |               | ADJUSTMENT TOTALS  |              |         |
|              |                                       |                  |               | ALL SURCHARGES     | 0            | \$0.00  |
|              |                                       |                  |               | -ALL DISCOUNTS     | 0            | \$0.00  |
|              |                                       |                  |               | =ALL ADJUSTMENTS   | 0            | \$0.00  |
|              |                                       |                  |               | PAYMENT TOTALS     |              |         |
|              |                                       |                  |               | Cash               | 2            | \$87.20 |
|              |                                       |                  |               | DECLARED           | 9            | \$87.20 |
|              |                                       |                  |               | VARIANCE           |              | \$0.00  |
|              |                                       |                  |               | Manual Card Paymen | 1            | \$9.00  |
|              |                                       |                  |               | CID PAYMENTS       | 2            | \$87.20 |
|              |                                       |                  |               | +NON-CID PAYMENTS  | 1            | \$9.00  |
|              |                                       |                  |               | =ALL PAYMENTS      | 3            | \$96.20 |
|              |                                       |                  |               |                    |              |         |
|              | 1 per                                 | iod(s) selected. |               | Print Finali       | se Documents |         |

## Need more info?

If you still have questions or need further help, please contact us.

### **Triniteq Support**

**1300 784 276** 

**□** <u>support@triniteq.com</u>

**Triniteq Sales** 

✓ <u>1300 784 666</u>
✓ <u>sales@triniteq.com</u>